# COMO IMPRIMIR SEU BOLETO

## • ACESSAR NOSSO SITE: WWW.SJOSE.COM.BR.

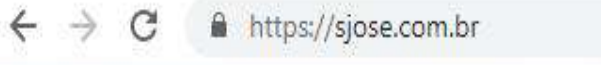

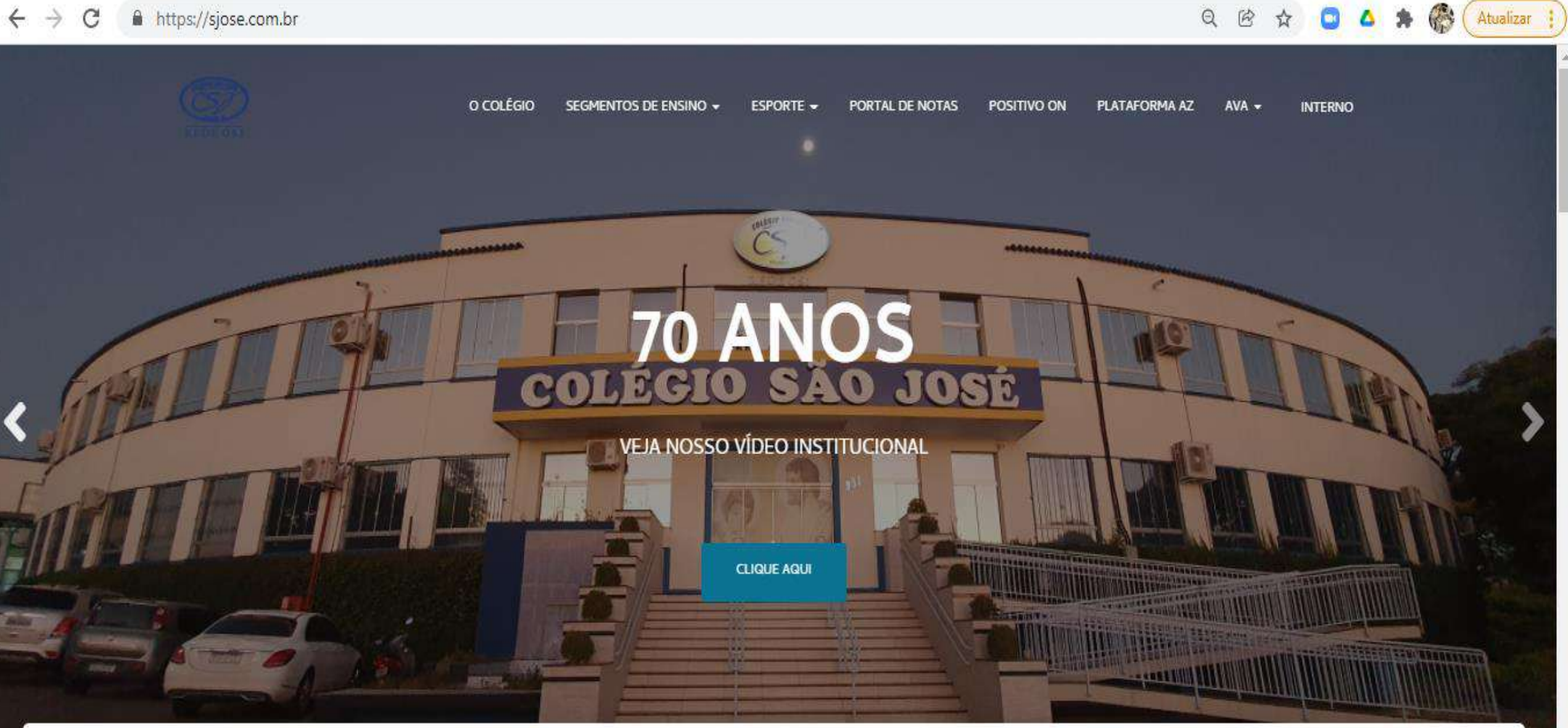

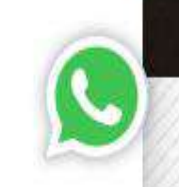

Q

B

Conheça nossos segmentos de ensino

# •CLICAR EM : PORTAL DE NOTAS.

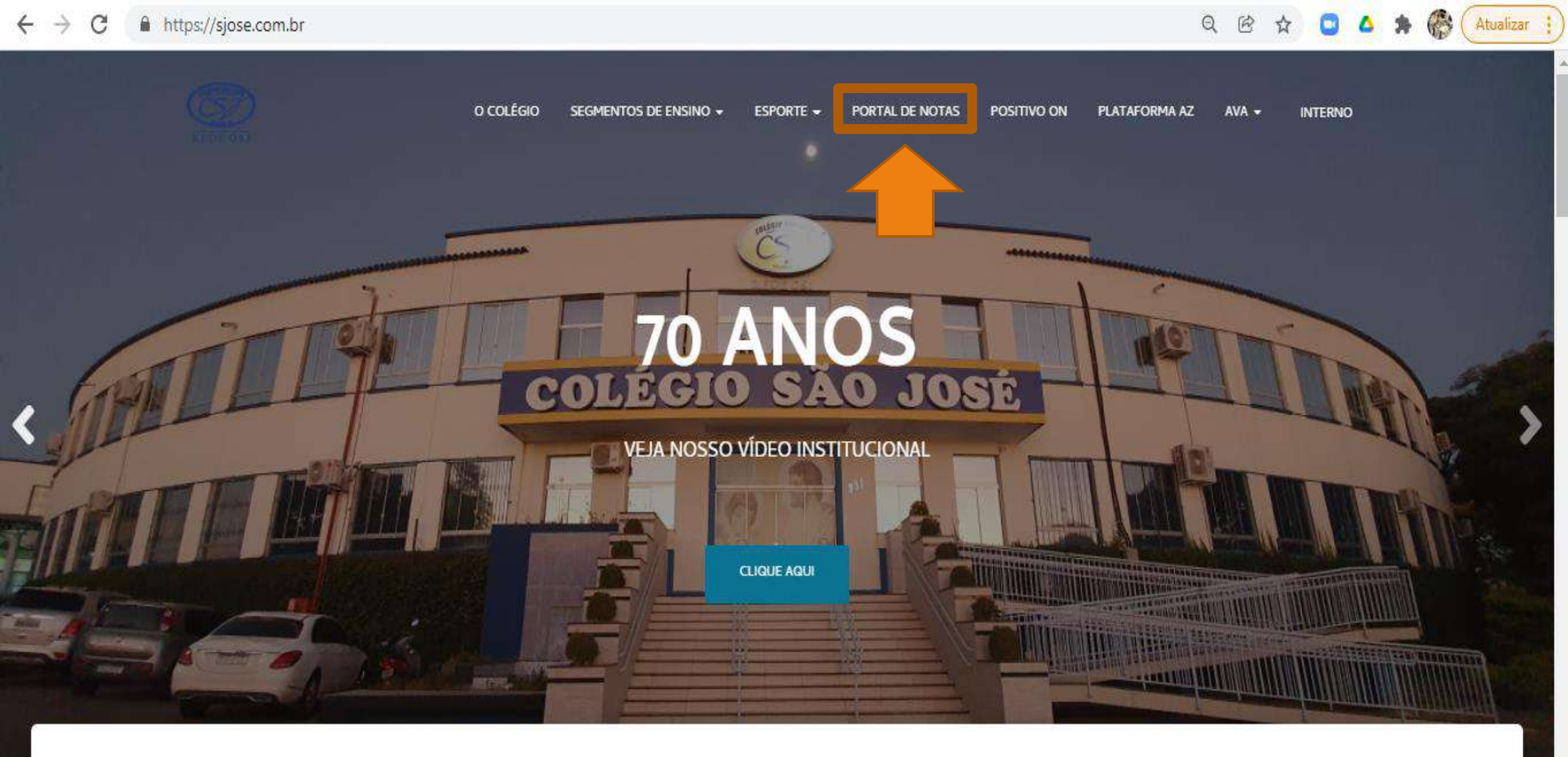

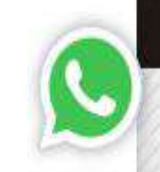

Conheça nossos segmentos de ensino

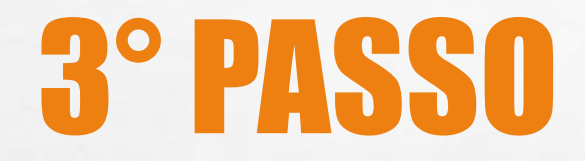

6

#### **REALIZAR O ACESSO.**

**RA DO ALUNO** 

**SENHA DO ALUNO** 

#### **Ο** ΤΟΤVS

#### PORTAL DO ALUNO

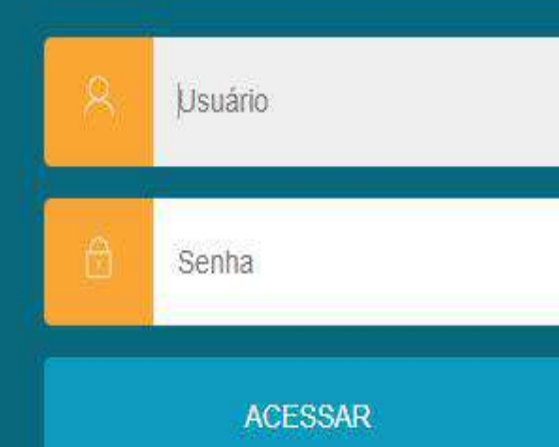

Esqueceu sua senha?

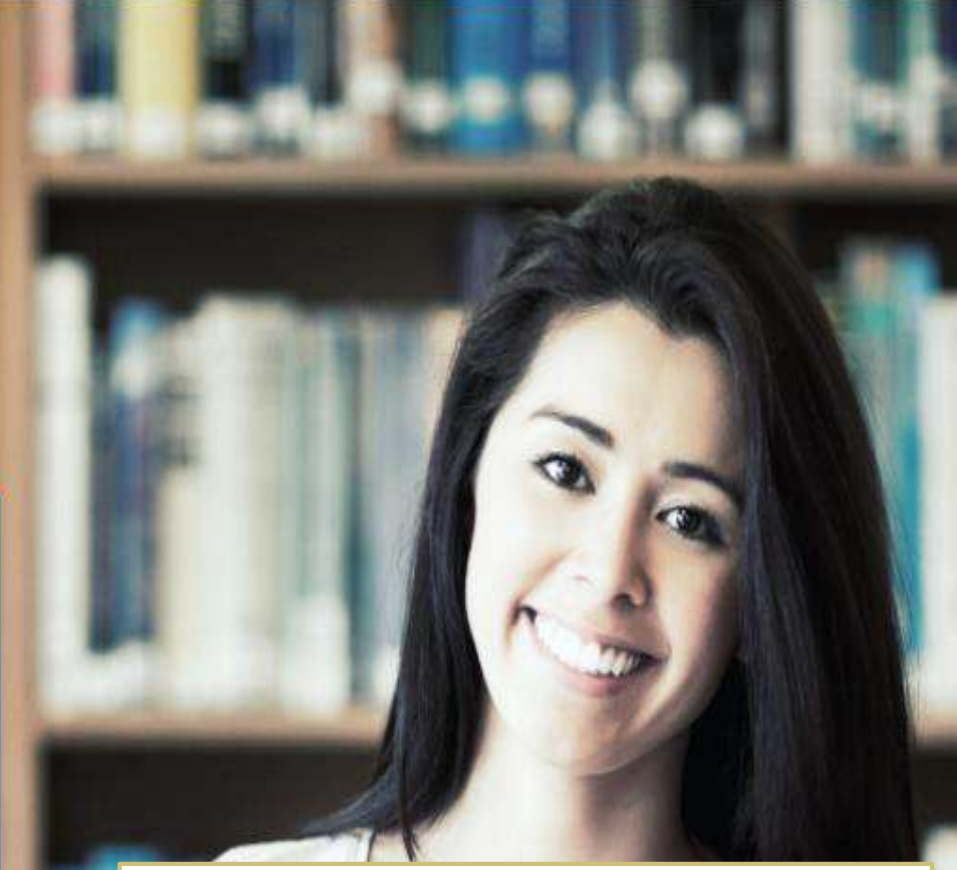

LEMBRANDO QUE A SENHA SERÁ MUDADA A CADA 90 DIAS, SEGUNDO A LGPD, EM CASO DE 3 TENTATIVAS ERRADAS O USÁRIO É BLOQUEADO E O RESPONSÁVEL DEVE ENTRAR EM CONTATO COM A SECRETARIA DO COLÉGIO, PARA O DESBLOQUEIO.

E Se

## • SELECIONAR O CURSO DO ALUNO.

← → C https://portal.bagozzi.edu.br/FrameHtml/web/app/edu/PortalEducacional/#/

Q

**G** .

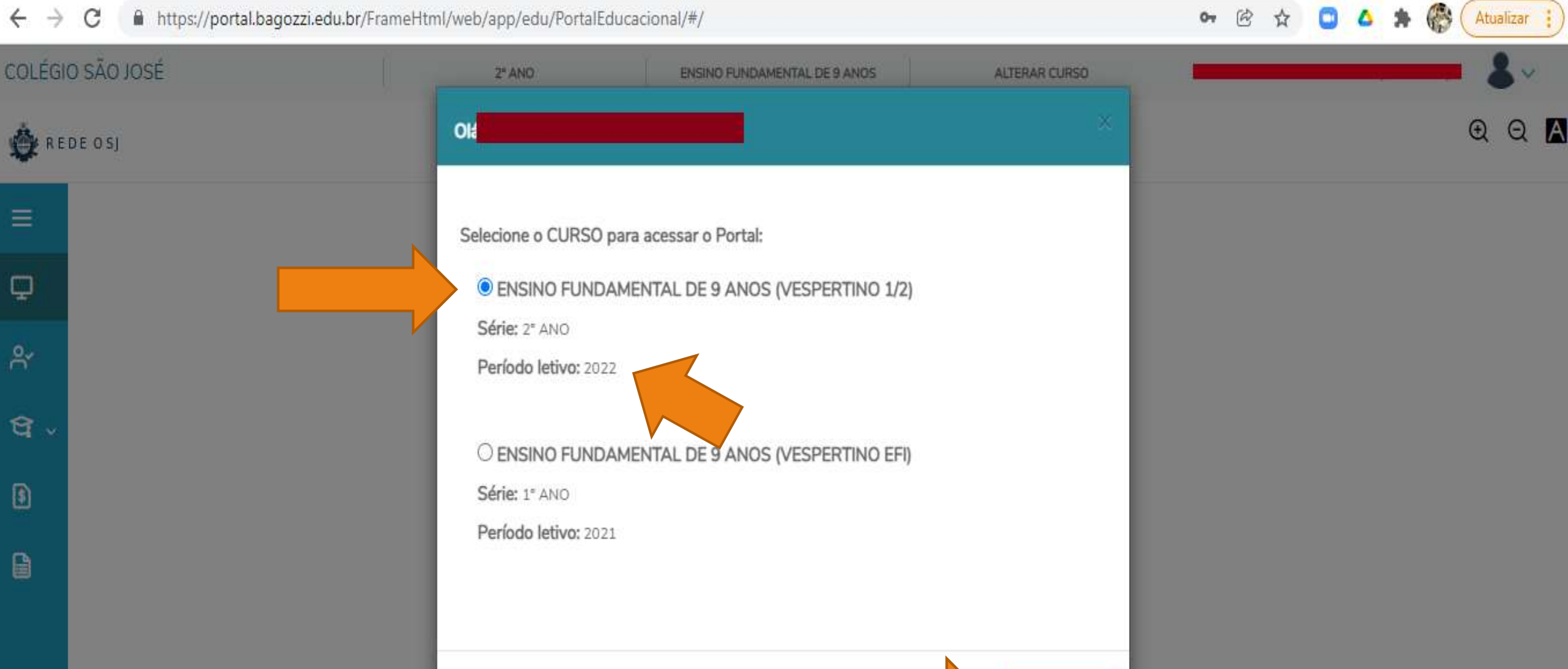

Confirmar

#### • CLICAR NO ÍCONE PARA EXPANDIR O MENU:

6 2

AND THE REAL PROPERTY OF THE PARTY OF THE PA

Service -

- Jack

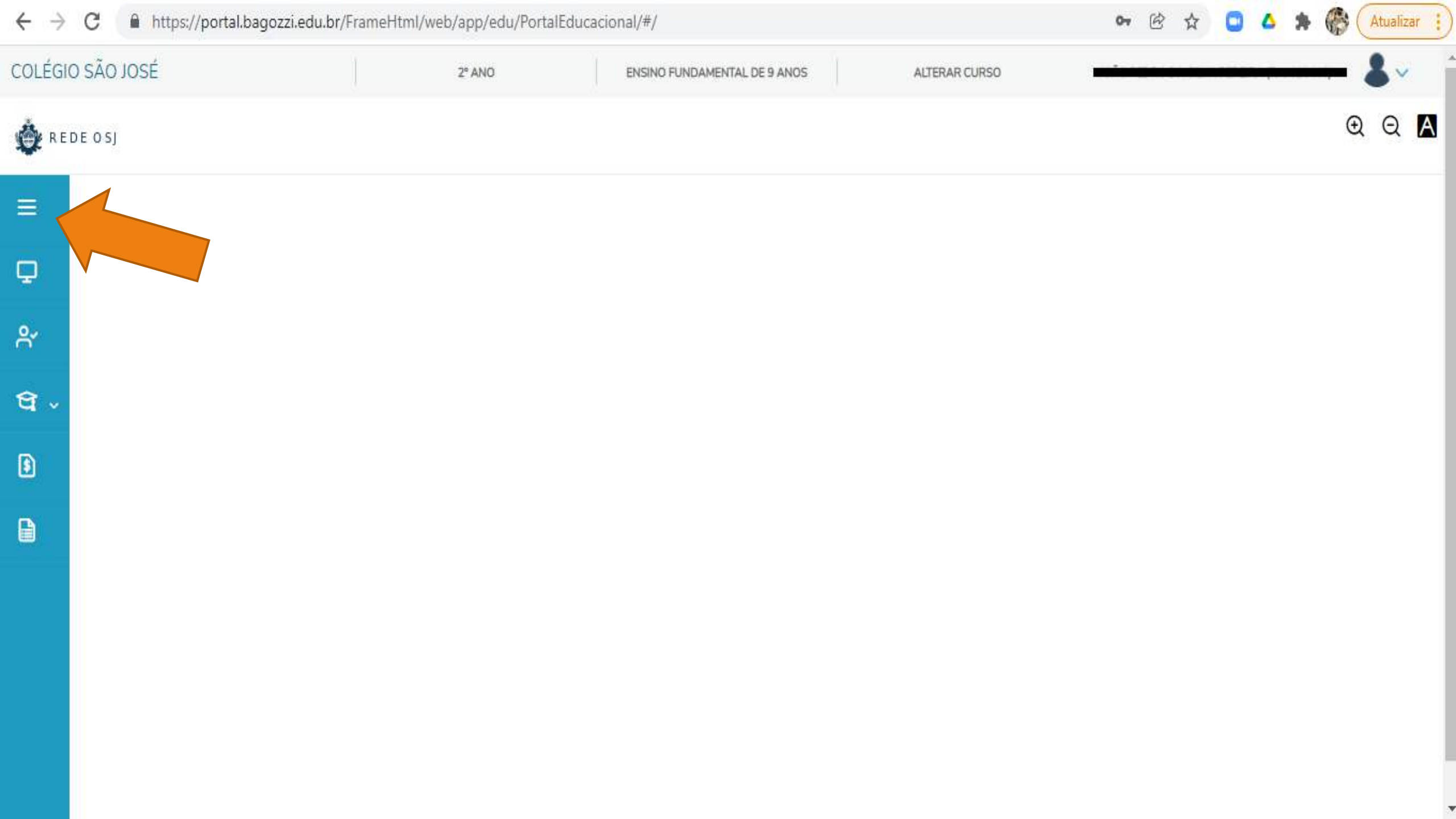

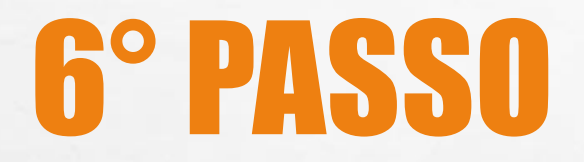

# • CLICAR EM: FINANCEIRO.

2 34

The Lot of the State of the State of the Sta

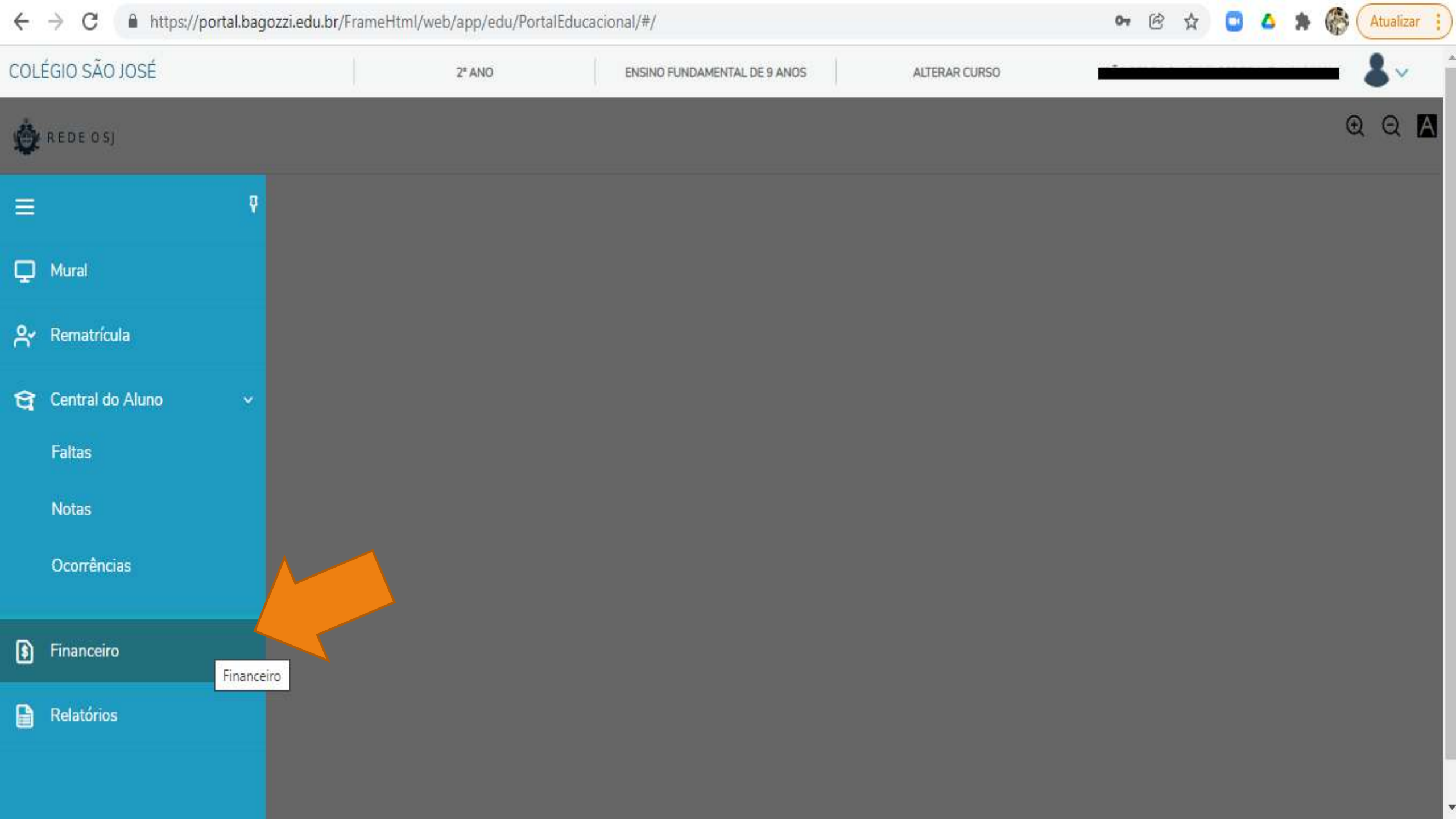

#### • VERIFICAR OS BOLETOS EM ABERTO E CLICAR

**EM** :

**BOLETO.** 

E F

| cão locé                          | The second                   |                              |               |   |      |       |
|-----------------------------------|------------------------------|------------------------------|---------------|---|------|-------|
| I SAU JUSE                        | 2° ANO                       | ENSINO FUNDAMENTAL DE 9 ANOS | ALTERAR CURSO |   | <br> | •     |
|                                   |                              |                              |               |   |      |       |
| Boletos Benefíc                   | ios                          |                              |               |   |      |       |
|                                   |                              |                              |               |   |      |       |
|                                   |                              |                              |               |   |      |       |
| Filtrar por: Todos                | ✓ □ Boletos em aberto de tor | los os períodos letivos      |               |   |      |       |
|                                   |                              |                              |               |   |      |       |
| 🕦 Pago 🔞 Pago parcialmer          | ite 🗿 Em aberto              |                              |               |   |      |       |
|                                   |                              |                              |               |   |      |       |
| 1 Vencimento: 21/12/2021          | L - Valor bruto: R\$360,00   |                              |               |   |      |       |
| Responsável: Período letivo: 2022 |                              |                              |               |   |      |       |
| Valor sconto: R\$0,00             |                              |                              |               |   |      |       |
|                                   |                              | Exibir detalhes              |               |   |      |       |
| (3) Vencimento: 10/01/2022        | 2 - Valor bruto: R\$805,00   |                              |               |   |      |       |
|                                   |                              |                              |               |   | Шв   | oleto |
| Responsável:                      |                              | Período letivo: 2            | 022           | _ | 1.50 |       |
| Valor de desconto: R\$0.00        |                              |                              |               |   |      |       |
|                                   |                              |                              |               |   |      |       |
|                                   |                              | V Explor detailes            |               |   |      |       |

# • CLICAR EM: IMPRIMIR.

E St.

The second second second

https://portal.bagozzi.edu.br/FrameHtml/web/app/edu/PortalEducacional/#/financeiro  $\rightarrow$ С

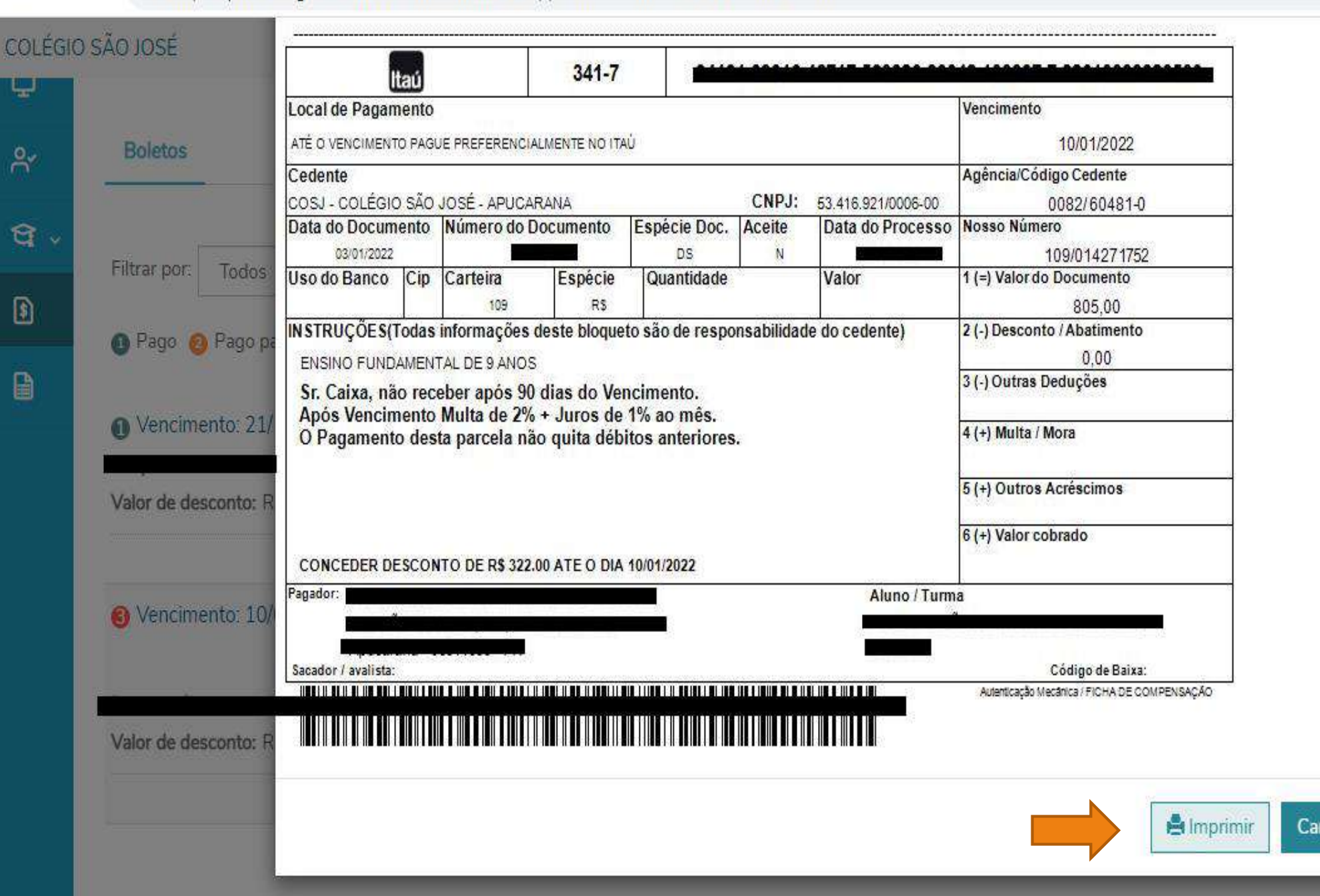

# Boleto

Atualizar

R

0-

## QUALQUER DÚVIDA COM O ACESSO POR FAVOR ENTRAR EM CONTATO CONOSCO PELO TELEFONE (43) 3033-7111.

Obrigado pela Atenção.

Jhonatan Eugenio dos Santos (Responsável de TI Colégio São José e Girassol).